# **DVD** Authoring

V2.4 du 26 décembre 2009

Par Olivier Hoarau (olivier.hoarau@funix.org)

# Table des matières

| 1 Historique                                                          | 3  |
|-----------------------------------------------------------------------|----|
| 2 Préambule et licence                                                | 3  |
| 3 Obtenir des vidéos au format DVD                                    | 4  |
| 3.1 Encoder un mpeg2 générique acquis avec une WinTV PVR en mpeg2 DVD | 4  |
| 3.2 Encoder un xvid/divx en DVD                                       | 4  |
| 3.3 Créer des vidéos DVD avec kino                                    | 9  |
| 4 Installation de softs pour le DVD Authoring                         | 9  |
| 4.1 Installation de dvdauthor                                         | 9  |
| 4.2 Installation de DVDStyler                                         | 10 |
| 4.3 Installation de toolame                                           | 11 |
| 5 DVD Authoring, création de DVD                                      | 11 |
| 5.1 DVD Authoring manuel                                              | 11 |
| 5.2 DVDAuthoring avec DVDStyler                                       | 23 |
| 6 Graver ses DVD.                                                     | 28 |
| 6.1 Tester ses DVD                                                    | 28 |
| 6.2 Créer une image et graver                                         | 29 |
|                                                                       |    |

# 1 Historique

| 26.12.09                         | V2.4                | passage à DVDStyler 1.7.4_3                                                                                                    |
|----------------------------------|---------------------|----------------------------------------------------------------------------------------------------|
| 17.08.08                         | V2.3                | passage à wxSVG 1.0b11 et DVDStyler 1.6.2                                                                                                    |
| 15.04.08                         | V2.2                | passage à DVDStyler 1.6.1_2<br>passage à dvdauthor 0.6.14<br>passage à wxsvg 1.0b10<br>correction de lien                                            |
| 24.08.07                         | V2.1                | passage à DVDStyler 1.5.1                                                                                                    |
| 18.02.7                          | V2.0                | passage à dvdauthor 0.6.13                                                                                                    |
| 17.12.06<br>fichier compat       | V1.9<br>tible DV    | changement des copies d'écran d'avidemux, modif pour élaboration d'un<br>VD avec avidemux, présentation de la version instable de DVDStyler la 1.5b7 |
| 28.01.06                         | V1.8                | Modifications suite passage à avidemux 2.1.1                                                                                                    |
| 06.08.05                         | V1.7                | Passage à DVDStyler 1.4, nouvelles copies d'écran                                                                                                    |
| 05.5.05<br>suite passage à       | à Gimp              | V1.6 Modification pour générer un DVD à partir d'avidemux, modification 2.X, passage à dvdauthor 0.6.11 et DVDStyler 1.31                            |
| 28.01.05                         | V1.5                | Modification suite passage à avidemux 2.0.36 et DVDStyler 1.3                                                                                        |
| 24.10.04                         | V1.4                | Modifications suite passe à avidemux 2.0.32 et DVDStyler 1.1                                                                                         |
| 10.05.04<br>xml pour crée        | V1.3<br>r le mei    | Rajout sur la fréquence de la bande son d'un divx/xvid et rajout d'un fichier<br>nu avec dvdauthor                                                   |
| 09.05.04<br>à DVDStyler          | V1.2<br>1.0b2a      | Présentation d'une astuce pour transformer des vidéo NTSC en PAL, passage                                                                            |
| 18.04.2004                       | V1.1                | Grosse correction pour les vidéo issues de divx/xvid                                                                                                 |
| 28.03.2004                       | V1.0                | Création du document.                                                                                                    |
| 2 Préar                          | nbul                | e et licence                                                                                                    |
| Il est tout à fa<br>linux (DVD A | it possi<br>uthorin | ble de créer des DVD compatibles avec toutes les platines DVD de salon sous g). La création est assez laborieuse mais ça fonctionne.                 |

Dans ce document sont présentées les étapes pour créer un DVD avec un menu (sans bande son) permettant d'accéder à trois vidéos découpées en chapitre. Pour les autres raffinements (plusieurs

bandes son, sous menus), il faut attendre un peu.

La dernière version de ce document est téléchargeable à l'URL http://www.funix.org.

Ce document est sous licence Creative Commons Attribution-ShareAlike 3.0 Unported, le détail de la licence se trouve sur le site <u>http://creativecommons.org/licenses/by-sa/3.0/legalcode</u>. Pour résumer, vous êtes libres

- de reproduire, distribuer et communiquer cette création au public
- de modifier cette création

suivant les conditions suivantes:

- **Paternité** Vous devez citer le nom de l'auteur original de la manière indiquée par l'auteur de l'oeuvre ou le titulaire des droits qui vous confère cette autorisation (mais pas d'une manière qui suggérerait qu'ils vous soutiennent ou approuvent votre utilisation de l'oeuvre).
- **Partage des Conditions Initiales à l'Identique** Si vous transformez ou modifiez cette oeuvre pour en créer une nouvelle, vous devez la distribuer selon les termes du même contrat ou avec une licence similaire ou compatible.

Par ailleurs ce document ne peut pas être utilisé dans un but commercial sans le consentement de son auteur. Ce document vous est fourni "dans l'état" sans aucune garantie de toute sorte, l'auteur ne saurait être tenu responsable des quelconques misères qui pourraient vous arriver lors des manipulations décrites dans ce document.

# 3 Obtenir des vidéos au format DVD

# 3.1 Encoder un mpeg2 générique acquis avec une WinTV PVR en mpeg2 DVD

On va utiliser pour cela **avidemux**, ouvrez votre fichier avec **avidemux**, une fenêtre s'ouvre qui demande si on veut indexer, ensuite au chapitre suivante reprenez à l'étape Filtre DVD.

# 3.2 Encoder un xvid/divx en DVD

On suppose que vous disposez un fichier avi avec un codec vidéo xvid ou divx et un codec audio mp3. A l'ouverture du fichier, il se peut que vous obteniez ce message

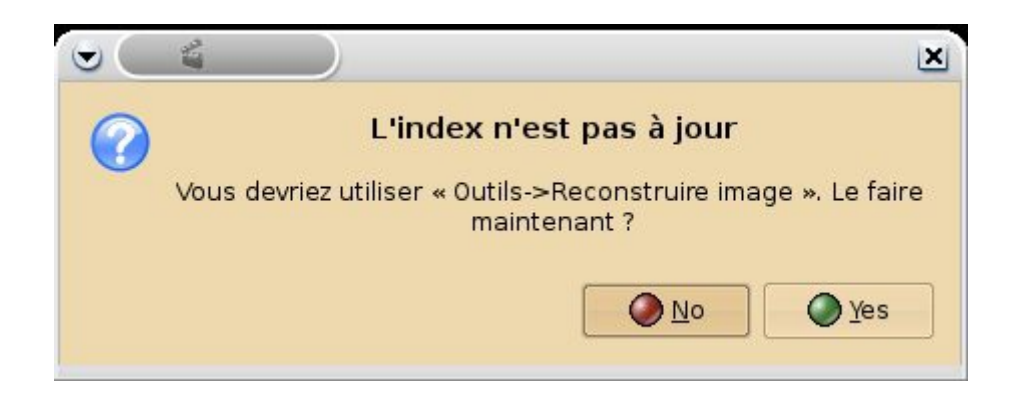

Suivez les indications menu Outils puis **Reconstruire Images (I & B)**, sauvegardez ensuite le fichier **Fichier->Enregistrer->Enregistrer une vidéo**, quittez **avidemux** et relancez le.

Vous pouvez également rencontrer la fenêtre suivante:

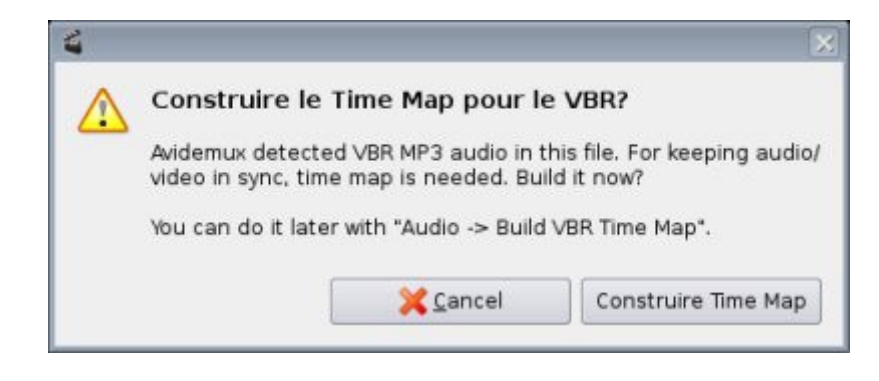

Dans ce cas contentez vous de cliquer sur **Construire Time Map**.

Le flux vidéo doit être codé en PAL (25000 frames par seconde). Pour connaître le fps avec **avidemux** ouvrez votre vidéo puis **Fichier->Propriétés (info) de la vidéo** Vous pouvez également regarder les traces de **mplayer**, exemple concret:

#### Fichier de type AVI détecté. VIDEO: [DIV3] 448x208 24bpp 23,976 fps 666,8 kbps (81,4 kbyte/s)

Si votre vidéo est en NTSC (23976 ou 30000 fps) vous devez transformer votre vidéo en PAL préalablement Vous pouvez le faire avec **avidemux** de cette manière

- Ouverture de la vidéo avec un fps fixé à 23976 fps
  - Video->Fréquence d'image on saisit 25, puis Valider
  - On clique sur le bouton Audio pour choisir MP2,
  - On clique sur Filtres d'Audio, dans la liste déroulante on choisit Film vers PAL, puis Valider
  - Puis Fichier->Enregistrer->Enregistrer une video

Vous avez maintenant un fichier vidéo qui va bien, ouvrez le avec **avidemux**. Au niveau de **Fichier->Propriétés (info) de la vidéo** au niveau de **Audio**, le paramètre **Fréquence** doit être à 48000Hz. Si ce n'est pas le cas, cliquez sur le bouton **Filtres** d'**Audio** puis cochez **Resampling** (**Hz**) en fixant la valeur à **48000**.

Dans la fenêtre principale puis on clique sur le codec **DVD(mpeg2enc)** (juste en dessous de **Video**) puis **Configure** 

| <u>E</u> ncoding mode: | Single pass - constant quality | •   |
|------------------------|--------------------------------|-----|
| <u>Q</u> uantifiseur : | 10                             | ]\$ |
| Ratio:                 | 4:3                            | •   |
| Entrelacement:         | BFF Entrelacé                  | •   |
| Matrices:              | Défaut                         | •   |
| <u>T</u> aille GOP:    | 12                             | ]\$ |
| Bitrate max:           | 9000                           | ]\$ |
|                        | Cancel VOK                     |     |

Vous pouvez définir différent paramètres (type d'encodage sur bitrate ou le quantizer) ou le max bitrate. Vous pouvez prendre le mode d'encodage **Two pass** pour pouvoir définir la taille de la vidéo, le mode d'encodage **Single Pass** avec un **Quantifiseur** fixé autour de 8 est pas mal non plus, plus le chiffre est grand moins bonne est la qualité d'image, je vous déconseille de mettre plus de 12 surtout pour des films, ça passe pour des dessins animés. Notez bien qu'il faut cocher la case **Interlaced BFF** (je ne saurais expliquer pourquoi...). On clique sur **OK** pour terminer.

On sauvegarde de même la bande son de la vidéo. Fenêtre principale puis **Audio**, choisissez **MP2** (lavc) puis **Configure**, voilà les paramètres que vous avez à saisir

| 省 LAvcodec MP2 er 🔲 🗙 |                   |  |  |  |  |
|-----------------------|-------------------|--|--|--|--|
| Bitrate : 224 kbits 🔹 |                   |  |  |  |  |
| X Car                 | icel V <u>O</u> K |  |  |  |  |

Cliquez sur OK,

Cliquez maintenant sur bouton **Filtres** de **Vidéo** dans le bandeau à gauche. Dans la barre de menu, cliquez sur **DVD res**, dans la fenêtre qui s'affiche on choisit **Target type DVD** puis le reste à 1:1, puis **OK** et **Close** dans la fenêtre ci dessous.

| Open Save          | Enregistrer le script DVD res Half D1 r                              | es SVCD n | es VCD res                                             |   |
|--------------------|----------------------------------------------------------------------|-----------|--------------------------------------------------------|---|
| res disponibles    |                                                                      | 1         | Filtres actifs                                         |   |
| 🛏 🖬 Transformation | Crop                                                                 |           | MPlayer resize                                         |   |
| Entrelacement      | Femove lines from toppbottom/leftinght.                              |           |                                                        |   |
| B Couleurs         | MPlayer resize<br>Change image size. Faster than Avisynth's Resize.  |           | Add black borders<br>Add Barders 720 x 308 * 720 x 576 |   |
| g Bruit            | Resize                                                               |           |                                                        |   |
| 🖌 Netteté          | Picture resider parties from Avesynth.                               |           |                                                        |   |
| Sous-titres        | Add black borders<br>Add pure black border(s). Enlarges the picture. |           |                                                        |   |
| 😥 Divers           | Blacken borders                                                      |           |                                                        |   |
| Externe            |                                                                      |           |                                                        |   |
|                    | Vertical flip<br>Vertically flip the picture.                        |           |                                                        |   |
|                    | Rotate<br>Rotate the picture by 50, 180 or 270 degrees.              |           |                                                        |   |
|                    | Resample fps                                                         |           |                                                        |   |
|                    |                                                                      | 4         | Configurer Partiel 🔂                                   | 4 |

Dans la fenêtre principale au niveau de Format choisissez Mpeg PS A+V

#### Puis Fichier->Enregistrer->Enregistrer une vidéo

| Phase:          | Encoding        | Image traitées: | 189       |
|-----------------|-----------------|-----------------|-----------|
| Codec Vidéo:    | libmpeg2enc DVD | Totale images:  | 146669    |
| Codec Audio:    | MP2             | Quantiseur:     | 10        |
| Conteneur :     | Mpeg DVD        | Bitrate moyen:  | 1664 kB/  |
| Taille Vidéo :  | 1 MB            | Ecoulé:         | 00:00:50  |
| Taille Audio :  | 0 MB            | Temps restant:  | 648 minut |
| Taille Totale : | 1 MB            | Image/sec:      | 3.76      |
|                 | 0%              |                 |           |
| Eteindre le PC  | une fois fini   | Priorité Normal |           |
|                 |                 |                 |           |

Sauvegarder votre fichier avec l'extension mpeg. Voila à quoi ressemble la fenêtre d'avancement

En plus simple vous disposez également de la fonction **Auto->DVD**, au niveau du codec on retrouve **DVD(lavc)** avec les paramètres de configuration par défaut suivant

| 💌 🧉 libavcodec MPEG-2 Configuration 💌 |                                                                  |  |  |  |  |  |
|---------------------------------------|------------------------------------------------------------------|--|--|--|--|--|
| <u>E</u> ncoding mode:                | Two pass - average bitrate 🛛 💌                                   |  |  |  |  |  |
| <u>A</u> verage bitrate (kb/s):       | 6000                                                             |  |  |  |  |  |
| Bitrate max:                          | 8000                                                             |  |  |  |  |  |
| Bitrate max:                          | 0                                                                |  |  |  |  |  |
| X <u>U</u> tilise le contrôle du      | bitrate du XviD                                                  |  |  |  |  |  |
| Taille buffer:                        | DVD 224 kB                                                       |  |  |  |  |  |
| Ratio:                                | <b>4:3 ▼</b>                                                     |  |  |  |  |  |
| Entrelacement:                        | Progressif 🔹                                                     |  |  |  |  |  |
| Matrices:                             | Défaut 🔹                                                         |  |  |  |  |  |
| <u>T</u> aille GOP:                   | 12                                                               |  |  |  |  |  |
|                                       | <mark>∭ <u>C</u>ancel                                    </mark> |  |  |  |  |  |

C'est le codec **Twolame** qui est sélectionné pour l'audio avec un bitrate fixé à 160kbit/s et les paramètres de filtre suivants

| 🕑 🥂 🗳 Filires audio                |                   |
|------------------------------------|-------------------|
| <u>C</u> hanger fréquence d'image: | Aucun             |
| <u>M</u> ixeur,                    | Pas de changement |
| 🗖 Time shift (ms):                 | 0                 |
| 🗙 R <u>e</u> sampling (Hz):        | 48000             |
| Courbe de compression dy           | namique           |
| Gain                               |                   |
| Mode Gain: Aucun                   |                   |
| Valeur Gain: 0.000                 | \$                |
|                                    | K Cancel          |

Pour le format de vidéo, on retrouve **Mpeg PS A+V** pour obtenir la vidéo il suffit simplement dans le menu **Fichier** de taper **Enregistrer->Enregistrer une vidéo** 

Je vous conseille la lecture de la page suivante pour plus de détails

http://www.avidemux.org/admWiki/index.php?title=Converting to DVD

# 3.3 Créer des vidéos DVD avec kino

Avec kino c'est très simple, il suffit d'exporter au format mpeg2 DVD. Voilà la trace de la génération du fichier.

>>> Generated video pipe ' mpeg2enc -v 0 -f 8 -I 1 -n p -a 2 -o /maurice/kino/fakarava/vacances-fakavara.mpv' >>> Generated audio pipe '|mp2enc -v 0 -r 48000 -b 192 -o /maurice/kino/fakarava/vacancesfakavara.mp2'

>>> Executing 'mplex -v 0 -f 8 -o /maurice/kino/fakarava/vacances-fakavara%03d.mpeg /maurice/kino/fakarava/vacances-fakavara.mpv /maurice/kino/fakarava/vacances-fakavara.mp2'

# 4 Installation de softs pour le DVD Authoring

# 4.1 Installation de dvdauthor

**dvdauthor** est l'outil qui va permettre de créer l'arborescence pour le DVD avec le menu, les chapitres et tout ce qui va bien. Il faut tout d'abord mettre éventuellemet à jour **libxml** pour passer à une version supérieure à 2.6.0.

Pour une Mandriva il suffira de taper

urpmi libxml2 urpmi libxml2-devel

pour une (k)ubuntu

#### apt-get install libxml2 apt-get install libxml2-devel

Le site officiel de dvdauthor est <u>http://dvdauthor.sourceforge.net</u>/. On y récupère l'archive qu'on décompresse en tapant:

#### tar xvfz dvdauthor-0.6.14.tar.gz

Cela donne le répertoire dvdauthor-0.6.14 dans lequel on tape:

./configure make

#### subgen-image.c:30:24: erreur: magick/api.h : Aucun fichier ou répertoire de ce type

DVDAuthoring sous Linux

j'ai bien le package **libmagick-devel** installé mais non repéré au bon endroit, j'ai donc créé le lien suivant

#### In -s /usr/include/ImageMagick/magick/ /usr/include/

on retape make puis en tant que root

#### make install

# 4.2 Installation de DVDStyler

**dvdauthor** repose sur le principe de fichier **xml** de configuration, celle-ci est particulièrement fastidieuse, pour vous simplifier la vie, **dvdstyler** est une interface graphique à **dvdauthor**. Malgré la jeunesse du projet, il est déjà fonctionnel et on peut créer ses premiers DVD. Il repose sur la bibliothèque **wxWindows** (voir l'installation dans la <u>page sur les conteneurs vidéo</u>).

Il faudra installer également les packages **mpgtx**, **libart-2.0-dev xmlto** et **libexif-dev** (ou **libexif-dev** (ou **libex** 

On recupère d'abord la bibliothèque **wxSVG** qu'on trouvera à cet endroit <u>http://sourceforge.net/projects/wxsvg/files/</u> on la décompresse en tapant

#### tar xvfj wxsvg-1.0.2\_1.tar.bz2

cela donne le répertoire wxsvg-1.0.2\_1 dans lequel on tape

#### ./configure make

puis en tant que root

#### make install

on revient à l'archive de DVDStyler on la décompresse en tapant

#### tar xvfz DVDStyler-1.7.4\_3.tar.gz

Cela donne le répertoire DVDStyler-1.7.4\_3 dans lequel on tape

#### ./configure make

j'ai droit à l'erreur suivante

#### Utils.cpp: In function 'void CopyXmlToClipboard(wxSvgXmlNode\*, wxString)': Utils.cpp:24: erreur: variable 'wxDataFormat format' has initializer but incomplete type

j'ai édité le fichier **src/Utils.cpp** et j'ai rajouté à la fin des include

#### #include <wx/dataobj.h>

j'ai retapé make puis en tant que root

#### make install

maintenant quand je lance dvdstyler il crashe avec perte et fracas

pour résoudre ce problème il faut lancer dvdstyler dans un shell après avoir préalablement tapé

#### export G\_SLICE=always-malloc dvdstyler

#### 4.3 Installation de toolame

Cet utilitaire va permettre de créer une bande son muette pour le menu. Le site officiel est <u>http://sourceforge.net/projects/toolame</u> on y récupère l'archive qu'on décompresse en tapant

#### tar xvfz toolame-02l.tgz

Cela donne le répertoire **toolame-02l**, dans lequel on tape **make**. Puis en tant que root copier toolame sous **/usr/local/bin** ou **/usr/bin** suivant vos envies.

# 5 DVD Authoring, création de DVD

# 5.1 DVD Authoring manuel

Si vous voulez contrôler de A à Z la création d'un DVD, voilà quelques URL qui m'ont permis de créer ce chapitre.

- <u>http://www.tappin.me.uk/Linux/dvd.html</u> l'URL de référence

- http://mightylegends.zapto.org/dvd/dvdauthor howto.php

#### -<u>http://www.avidemux.org/admWiki/index.php?title=Converting\_to\_DVD</u>

Dans notre exemple, on va prendre l'exemple d'un DVD avec un menu pour accéder à trois vidéo et un bouton exit. Faites qu'en sorte que la taille des vidéos au total ne dépasse pas la taille d'un DVD.

Première étape, prenez une image qui vous servira de fond d'écran pour votre menu et faites en sorte qu'elle ait une taille de 720\*576, je ne vous ferai pas l'offense de vous dire comment faire cela avec **Gimp**. Appelez la **background.jpg**.

Maintenant on va placer le texte des boutons par dessus cette image, ouvrez avec **gimp background.jpg** puis avec le bouton droit de la souris **Dialogues->Calques** dans le champ **Nom du calque** mettez texte, laissez les autres paramètres par défaut.

| 🤘 Nou                         |                |        |        |  |  |  |
|-------------------------------|----------------|--------|--------|--|--|--|
| Britan Créer un background.jp | nouveau<br>g-7 | calque |        |  |  |  |
| Nom du calque                 | texte          |        |        |  |  |  |
| Largeur :                     | 720            | ÷      |        |  |  |  |
| Hauteur :                     | 576            | ¢ px   | \$     |  |  |  |
| Type de remp                  | lissage de     | calque |        |  |  |  |
| O Couleur de                  | e premier pla  | n      |        |  |  |  |
| 🔘 Couleur d'                  | arrière-plan   |        |        |  |  |  |
| O Blanc                       |                |        |        |  |  |  |
| Transpare                     | nce            |        |        |  |  |  |
|                               |                |        |        |  |  |  |
| O Aide                        | 🗶 Annule       | r 🤣 🛛  | alider |  |  |  |

Sélectionnez le calque texte

| 4         | Calques | _ 🗆 ×  |
|-----------|---------|--------|
| Calques   |         | • 🗙    |
| Mode :    | Normal  | ≎ ⊏ 🛱  |
| Opacité : |         | 100,0  |
| Ð         | texte   |        |
| ۲         | Arrièr  | e-plan |
|           |         |        |
|           |         |        |
|           |         |        |
|           |         |        |
| 0 1       |         | 1 1 8  |
|           |         |        |

revenez à la fenêtre principale de **Gimp** pour écrire le texte (bouton T) de vos boutons à l'endroit où vous voulez en ayant pris le soin éventuellement de changer la couleur de la police.

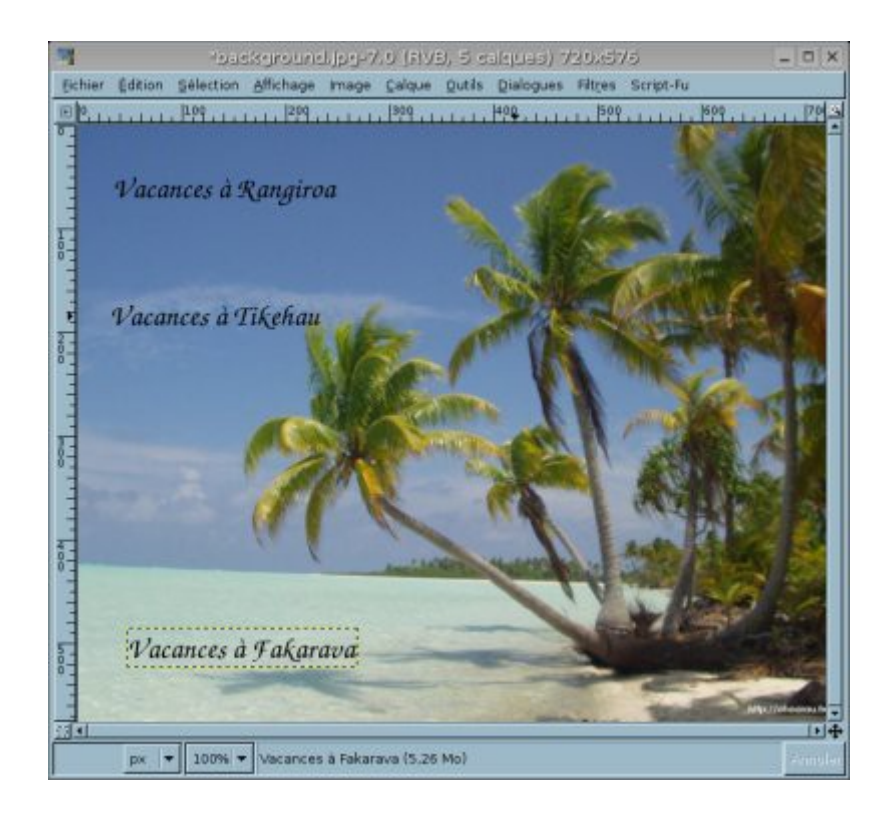

Voilà ce que ça donne au niveau de la fenêtre des calques

| 4                 | Calques - 🗆 🗙         |
|-------------------|-----------------------|
| Calques<br>Mode : | Normal 🗘 🗖 👹          |
| Opacité           | 100,0                 |
| ٩                 | 🛃 Vacances à Fakarava |
| Ð                 | 🖅 Vacances à Tikehau  |
| Ð                 | 🖅 Vacances à Rangiroa |
| Ð                 | texte                 |
| Ð                 | Arrière-plan          |
|                   |                       |
|                   | ·<br>•                |

A ce moment là vous pouvez sélectionner un à un vos calques de texte et les repositionnez correctement sur l'image de fond. Maintenant on va fusionner les claques texte et les calques avec vos titres. Placez vous sur le premier calque et bouton droit de la souris et **fusionner vers le bas**.

Voilà ce qu'on obtient

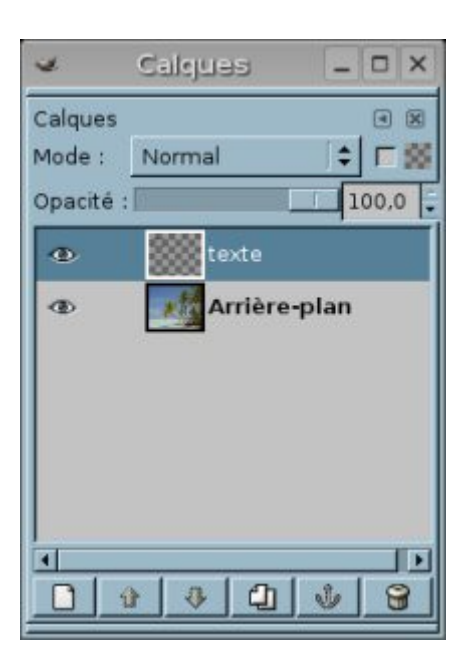

Dans la fenêtre de calque en cliquant sur l'oeil à gauche de l'image de fond vous allez faire disparaître le calque de l'image en toile de fond.

|          |                | -bas                | kground          | 1 population | Lo (als | (日, 2) | salejuas) | 720;5   | 15        |      | _ 0 ×   | and a          |
|----------|----------------|---------------------|------------------|--------------|---------|--------|-----------|---------|-----------|------|---------|----------------|
| Echier   | Édition        | Selection           | Affichage        | Image        | ⊊alque  | Qutils | Dialogues | Filtres | Script-Fu | -    |         |                |
| EP.L     | Lulu           | 109.111             | 11 209,          | Juli.        | 1909    | 11.11  | 409       | 1. 500  |           | 1600 | 111 70  | 4              |
|          | /acan<br>/acan | ces à R<br>ces à Ti | angiroa<br>Kehau |              |         |        |           |         |           |      |         |                |
|          |                |                     |                  |              |         |        |           |         |           |      |         |                |
|          |                |                     |                  |              |         |        |           |         |           |      |         |                |
| 11111111 |                |                     |                  |              |         |        |           |         |           |      |         |                |
|          | Vacan          | ces à Ŧ             | akarav           | <i>a</i>     |         |        |           |         |           |      |         | Turner and the |
| 363, 22  | 9 px -         | 100% -              | texte (7,2       | 24 Mo)       |         |        |           |         |           |      | Fringle |                |

Il faut réduire maintenant le nombre de couleurs contenu dans l'image pour qu'il soit inférieur à 4. Gardez le calque de fond non visible pour ne laisser apparaître que le texte sur fond transparent. En cliquant avec le bouton droit de la souris sur l'image, **Image->Mode->Couleurs indexées** Dans le champ **Nombre maximal de couleurs** choisissez 4, puis **Valider**.

Vous verrez que la couleur du texte peut légèrement varier à ce moment là. Sauvegardez votre image en l'appelant **main6.png**.

A présent on reprend la même image mais en modifiant la couleur du texte, le texte du bouton prendra cette couleur quand on cliquera dessus. Ouvrez l'image **main6.png**. Puis en cliquant avec le bouton droit de la souris sur l'image, puis **Image->Mode->RVB** 

Pour changer la couleur vous avez le choix entre cliquer avec le bouton droit de la souris sur l'image, puis **Calque->Couleurs->Balance des couleurs** 

| -main6.proj-17.9 (RVB, 2 dalgues) 739x575 - 0 ×                                    |                                                             |
|------------------------------------------------------------------------------------|-------------------------------------------------------------|
| Echier Édition Sélection Affichage Image Calque Qutils Dialogues Filtres Script-Fu |                                                             |
| ·····································                                              |                                                             |
|                                                                                    | 🐱 - Balance des couleurs - 🗖 🗙                              |
| V acanets a Mangaran                                                               | Ajuste la balance des couleurs                              |
|                                                                                    | Choisir l'intervalle à modifier                             |
| Vacances à Tikehau                                                                 | O Ombres                                                    |
| 1                                                                                  | Demi-teintes                                                |
|                                                                                    | C Tons vifs                                                 |
| 1                                                                                  | Modifier les niveaux de couleur de l'intervalle sélectionné |
| 4                                                                                  | Cyan Rouge 100                                              |
| E.                                                                                 | Magenta Vert -100 *                                         |
|                                                                                    | Jaune Bleu -100 *                                           |
|                                                                                    | Réinitialiser l'intervalle                                  |
|                                                                                    | 🔽 Préserver la luminosité                                   |
|                                                                                    | 🔽 Aperçu                                                    |
|                                                                                    | Baida Detinitialisar X appular Avalidar                     |
| Varances à Cakarano                                                                |                                                             |
|                                                                                    |                                                             |
|                                                                                    |                                                             |
| px + 100% + texte (14.8 Mo)                                                        |                                                             |

ou bien encore en cliquant avec le bouton droit de la souris sur l'image, puis **Calque->Couleurs->Inverser**. On rebascule en mode 4 couleurs, clique avec le bouton droit de la souris sur l'image, puis **Image->Mode->Couleurs indexée**s. On sauvegarde l'image sous le nom **main6s.png**.

Maintenant on doit dessiner un cadre autour du texte. On réouvre **main6.png**, on crée un nouveau calque qu'on appelle cadre et qu'on sélectionne. On rebascule en mode pleine couleur, en cliquant avec le bouton droit de la souris sur l'image, puis **Image->Mode->RVB**.

Dessiner maintenant vos cadres autour du texte, celui-ci va se retrouver recouvert, mais c'est tout à fait normal.

Au niveau de la fenêtre calque descendez d'un niveau le calque cadre (flèche pointant vers le bas dans la barre de contrôle du bas)

| 4          |         | 34        | naline, pri | 9-31.0 | (ELVE),           | 2 cal  | gues) 73  | 0,4575  | í.        |      | - 0 ×          |         |        |            |            |     |
|------------|---------|-----------|-------------|--------|-------------------|--------|-----------|---------|-----------|------|----------------|---------|--------|------------|------------|-----|
| Eichier    | Édition | Selection | Affichage   | Image  | Çalque            | Qutils | Dialogues | Filtres | Script-Fu | -    |                |         |        |            |            |     |
| 0          |         | . 10°     | 1.1.1 299.  |        | , <u> 909</u> , 1 |        | 409.1.1   | 1, 500  |           | 1609 |                | 4       | Calque | Э          | -          |     |
| a la la la | Vacan   | ces à R   | angiroa     |        |                   |        |           |         |           |      |                | Calque  | 5      |            |            |     |
| 100        | a?      |           |             | -      |                   |        |           |         |           |      |                | Opacité | i i i  |            | - 10       | 0,0 |
| 111        | vacan   | ces a T   | in criati   |        |                   |        |           |         |           |      |                | •       | Arr    | rière-pla  | n          |     |
|            |         |           |             |        |                   |        |           |         |           |      |                | Ð       | ca     | dre        |            |     |
|            |         |           |             |        |                   |        |           |         |           |      |                |         |        |            |            |     |
|            |         |           |             |        |                   |        |           |         |           |      |                |         |        |            |            |     |
| 100        |         |           |             |        |                   |        |           |         |           |      |                |         |        |            |            |     |
| THE PARTY  |         |           |             | ų      |                   |        |           |         |           |      |                |         | a   a  | <u>e</u> 1 | • 1        | Ŀ   |
| 1111       | Vacan   | ices à I  | akarav      | a      |                   |        |           |         |           |      | ×.             |         | ₩ ₩    |            | <u>v</u> , | 8   |
| 353, 2     | 21 px   | 100%      | cadre (8.   | 76 Mo) |                   |        |           |         |           | - 1  | • <del>•</del> |         |        |            |            |     |

Voilà ce que ça donne, je ne détaille pas la réalisation des cadres, si j'y suis arrivé vous y arriverez, allez quelques pistes:

- d'abord on dessine la boite extérieure autour du texte avec l'outil de sélection

- on choisit la couleur du bandeau extérieur du cadre (couleur de premier plan en bas à gauche de la fenêtre principale)

- on remplit la sélection (avec l'outil de remplissage (le seau qui se vide))
- on fait de même pour les autres cadres
- on revient au premier cadre
- on change de couleur
- on sélectionne une boîte à l'intérieur
- on remplit la sélection
- et ainsi de suite pour les suivants

On rebascule en mode 4 couleurs, en cliquant avec le bouton droit de la souris sur l'image, puis **Image->Mode->Couleurs indexées**, on fixe le nombre de couleurs 4, puis **Valider**. On sauvegarde en tant que fichier **main6h.png**.

On crée maintenant une bande son pour le menu (du silence pour l'instant), en tapant

#### dd if=/dev/zero bs=4 count=1920 | lame -b 128 -s 48 /dev/stdin silent.mp2

Voilà le résultat

Assuming raw pcm input file LAME version 3.96.1 (http://lame.sourceforge.net/) Using polyphase lowpass filter, transition band: 17226 Hz - 17806 Hz Encoding /dev/stdin to silent.mp2 Encoding as 48 kHz 128 kbps j-stereo MPEG-1 Layer III (12x) qval=3 Frame | CPU time/estim | REAL time/estim | play/CPU | ETA 1/2 (50%)| 0:00/ 0:00| 0:00/ 0:00| 2.4000x| 0:00 average: 128.0 kbps MS: 4 (100.0%)

Writing LAME Tag...done ReplayGain: +51.0dB 1920+0 enregistrements lus. 1920+0 enregistrements écrits. 7680 bytes transferred in 0,026531 seconds (289472 bytes/sec)

On crée maintenant le fichier menu contenant

```
#!/bin/sh
rm -f ${1}.mpg
jpegtopnm background.jpg | ppmtoy4m -n 1 -F25:1 -I t -A 59:54 -L | mpeg2enc -f 8 -n p -o
${1}.m2v
mplex -f 8 -o /dev/stdout ${1}.m2v silent.mp2 | spumux -v 2 ${1}.xml > ${1}.mpg
```

On lui donne des droits en exécution **chmod 755 menu**. Créer maintenant dans le même répertoire des images le fichier **menu6.xml** suivant:

```
<subpictures>
<stream>
<spu
force=''yes''
start=''00:00:00.00''
image=''main6.png''
select=''main6s.png''
highlight=''main6h.png''
autooutline=''infer''
outlinewidth=''6''
autoorder=''rows''>
</spu>
</stream>
```

A présent on va créer le fichier vidéo qui va contenir le menu en tapant (à l'endroit où se trouve vos fichiers images et le son vide).

#### menu menu6

Voilà le résultat

#### jpegtopnm: WRITING PPM FILE

**INFO:** [ppmtoy4m] Command-line Parameters: **INFO:** [ppmtoy4m] framerate: 25:1 pixel aspect ratio: 59:54 INFO: [ppmtoy4m] **INFO:** [ppmtoy4m] interlace: top-field-first (interleaved PPM input) **INFO:** [ppmtoy4m] starting frame: 0 **INFO:** [ppmtoy4m] # of frames: 1, or until input exhausted **INFO:** [ppmtoy4m] chroma subsampling: 4:2:0, JPEG/MPEG-1, interstitial siting INFO: [ppmtoy4m] Output Stream parameters: INFO: [ppmtoy4m] frame size: 720x576 pixels (622080 bytes) **INFO:** [ppmtoy4m] frame rate: 25/1 fps (~25.000000) **INFO:** [ppmtoy4m] interlace: top-field-first INFO: [ppmtoy4m] sample aspect ratio: 59:54 INFO: [mpeg2enc] SETTING EXTENDED MMX for MOTION! INFO: [mpeg2enc] SETTING MMX for TRANSFORM! **INFO: [mpeg2enc] SETTING EXTENDED MMX for PREDICTION!** INFO: [mpeg2enc] Selecting DVD output profile INFO: [mpeg2enc] Interlaced input - selecting interlaced encoding. INFO: [mpeg2enc] Encoding MPEG-2 video to menu6.m2v INFO: [mpeg2enc] Horizontal size: 720 pel INFO: [mpeg2enc] Vertical size: 576 pel INFO: [mpeg2enc] Aspect ratio code: 2 = 4:3 display INFO: [mpeg2enc] Frame rate code: 3 = 25.0 (PAL/SECAM VIDEO / converted FILM) INFO: [mpeg2enc] Bitrate: 7500 KBit/s INFO: [mpeg2enc] Quality factor: 8 (Quantisation = 9) (1=best, 31=worst) INFO: [mpeg2enc] Field order for input: top-field-first INFO: [mpeg2enc] Sequence unlimited length INFO: [mpeg2enc] Search radius: 16 INFO: [mpeg2enc] GOP SIZE RANGE 9 TO 15 INFO: [mpeg2enc] Setting colour/gamma parameters to "PAL B/G" **INFO:** [mpeg2enc] Progressive format frames = 0 INFO: [mpeg2enc] Using default unmodified quantization matrices INFO: [mpeg2enc] Buffering 33 frames **INFO:** [mpeg2enc] Signaling last frame = 0 INFO: [mpeg2enc] SETTING 3DNOW and EXTENDED MMX for QUANTIZER! INFO: [mpeg2enc] GOP start (1 frames) INFO: [mpeg2enc] Frame end 0 I quant=9.53 total act=106.53481 INFO: [mpeg2enc] GOP start (0 frames) INFO: [mpeg2enc] Guesstimated final muxed size = 38432 INFO: [mplex] mplex version 1.6.2 (2.2.3 \$Date: 2004/01/13 20:45:26 \$) INFO: [mplex] File menu6.m2v looks like an MPEG Video stream. INFO: [mplex] File silent.mp2 looks like an MPEG Audio stream. INFO: [mplex] Video stream 0: profile 8 selected - ignoring non-standard options! INFO: [mplex] Found 1 audio streams and 1 video streams INFO: [mplex] Selecting dvdauthor DVD output profile INFO: [mplex] Multiplexing video program stream! INFO: [mplex] Scanning for header info: Video stream e0 (menu6.m2v) INFO: [mplex] VIDEO STREAM: e0 INFO: [mplex] Frame width : 720 INFO: [mplex] Frame height : 576 INFO: [mplex] Aspect ratio : 4:3 display INFO: [mplex] Picture rate : 25.000 frames/sec

**INFO:** [mplex] Bit rate : 7500000 bits/sec INFO: [mplex] Vbv buffer size : 229376 bytes **INFO:** [mplex] CSPF :0 INFO: [mplex] Scanning for header info: Audio stream c0 (silent.mp2) INFO: [mplex] MPEG AUDIO STREAM: c0 INFO: [mplex] Audio version : 1.0 **INFO:** [mplex] Layer : 3 **INFO:** [mplex] CRC checksums : no **INFO:** [mplex] Bit rate : 16384 bytes/sec (128 kbit/sec) **INFO:** [mplex] Frequency 48000 Hz : **INFO:** [mplex] Mode 1 joint stereo : **INFO:** [mplex] Mode extension : 2 **INFO:** [mplex] Copyright bit : 0 no copyright **INFO:** [mplex] Original/Copy : 1 original **INFO:** [mplex] Emphasis 0 none : INFO: [mplex] SYSTEMS/PROGRAM stream: INFO: [mplex] rough-guess multiplexed stream data rate : 7788744 INFO: [mplex] target data-rate specified : 10080000 INFO: [mplex] Setting specified specified data rate: 10080000 INFO: [mplex] Scanned to end AU 0 INFO: [mplex] Run-in Sectors = 89 Video delay = 13019 Audio delay = 16619 INFO: [mplex] New sequence commences... INFO: [mplex] Video e0: buf= 237568 frame=000000 sector=00000000 INFO: [mplex] Audio c0: buf= 4096 frame=000000 sector=00000000 DVDAuthor::spumux, version 0.6.11. Build options: gnugetopt iconv freetype Send bugs to <dvdauthor-users@lists.sourceforge.net> INFO: Locale=fr\_FR.UTF-8 **INFO: Converting filenames to UTF-8 INFO: PNG had 2 colors INFO: PNG had 4 colors INFO: PNG had 2 colors INFO:** Autodetect 0 = 9x35-253x99 **INFO:** Autodetect 1 = 8x128-253x193 **INFO:** Autodetect 2 = 11x496-266x565 INFO: Pickbuttongroups, success with 1 groups, useimg=1 INFO: [mplex] STREAM e0 completed @ frame 0. INFO: [mplex] STREAM c0 completed @ frame 4. INFO: [mplex] Multiplex completion at SCR=3072. INFO: [mplex] Video e0: buf= 199136 frame=000000 sector=00000019 INFO: [mplex] Audio c0: buf= 2176 frame=000004 sector=00000001 INFO: [mplex] VIDEO\_STATISTICS: e0 **INFO:** [mplex] Video Stream length: 38432 bytes **INFO:** [mplex] Sequence headers: 1 **INFO:** [mplex] Sequence ends : 1 INFO: [mplex] No. Pictures : 0 **INFO:** [mplex] No. Groups 1 INFO: [mplex] No. I Frames : 1 avg. size 38432 bytes INFO: [mplex] No. P Frames : 0 avg. size 0 bytes 0 bytes INFO: [mplex] No. B Frames : 0 avg. size INFO: [mplex] Average bit-rate : 7686400 bits/sec **INFO:** [mplex] Peak bit-rate : 0 bits/sec

INFO: [mplex] BUFFERING stream too short for useful statistics INFO: [mplex] AUDIO STATISTICS: c0 INFO: [mplex] Audio stream length 1920 bytes. INFO: [mplex] Syncwords : 5 **INFO:** [mplex] Frames 5 padded : **INFO:** [mplex] Frames 0 unpadded : INFO: [mplex] BUFFERING stream too short for useful statistics INFO: [mplex] MUX STATUS: no under-runs detected. WARN: Read 0, expected 4 INFO: After read\_bmp(): xd=258 yd=532 x0=8 y0=34 INFO: Found EOF in .sub file. INFO: Max sub size=3214 INFO: Subtitle inserted at: 0.184656 sd=0 INFO: 1 subtitles added, 0 subtitles skipped, stream: 32, offset: 0.18

**Statistics:** 

- Processed 0 subtitles.
- The longest display line had -1 characters.
- The maximum number of displayed lines was 0.
- The normal display height of the font arial.ttf was 0.
- The bottom display height of the font arial.ttf was 0.

- The biggest subtitle box had 3214 bytes.

A présent passons au fichier de configuration de **dvdauthor**, c'est un fichier avec l'extension .xml. On définit l'endroit où se retrouvera l'arborescence en question avec le paramètre **dest**, au niveau de **vob file** vous définissez le nom de vos fichiers vidéo, puis les chapitres (le premier débute au tout début, le second début au bout de 10min, etc.).

```
<?xml version="1.0" encoding="utf-8"?>
<dvdauthor dest="/maurice/mondvd/">
 <vmgm>
  <menus>
   <pgc>
    <vob file="main6.mpg" pause="inf"/>
    <button name="1">jump title 1;</button>
    <button name="2">jump title 2;</button>
    <button name="3">jump title 3;</button>
    <button name="4">exit;</button>
   </pgc>
  </menus>
 </vmgm>
 <titleset>
  <menus>
   <pgc>
    <post>jump vmgm menu 1;</post>
   </pgc>
  </menus>
  <titles>
   <pgc>
```

```
<vob file="movie1.mpeg" chapters="0,10:0,20:00,30:00,40:00,50:00"/>
<post>call vmgm menu 1;</post>
</pgc>
<pgc>
<vob file="movie2.mpeg" chapters="0,10:0,20:00,30:00,40:00,50:00,1:00:00,1:10:00"/>
<post>call vmgm menu 1;</post>
</pgc>
<pgc>
<vob file="movie3.mpeg" chapters="0,10:0,20:00,30:00,40:00,50:00,1:00:00,1:10:00"/>
<ppgc>
</pgc>
</pgc>
</titles>
</titles>
</titles>
</titles>
</titles>
</titleset>
</titleset>
</titleset>
</titleset>
</titleset>
</titleset>
</titleset>
</titleset>
</titleset>
</titleset>
</titleset>
</titleset>
</titleset>
</titleset>
</titleset>
</titleset>
</titleset>
</titleset>
</titleset>
</titleset>
</titleset>
</titleset>
</titleset>
</titleset>
</titleset>
</titleset>
</titleset>
</titleset>
</titleset>
</titleset>
</titleset>
</titleset>
</titleset>
</titleset>
</titleset>
</titleset>
</titleset>
</titleset>
</titleset>
</titleset>
</titleset>
</titleset>
</titleset>
</titleset>
</titleset>
</titleset>
</titleset>
</titleset>
</titleset>
</titleset>
</titleset>
</titleset>
</titleset>
</titleset>
</titleset>
</titleset>
</titleset>
</titleset>
</titleset>
</titleset>
</titleset>
</titleset>
</titleset>
</titleset>
</titleset>
</titleset>
</titleset>
</titleset>
</titleset>
</titleset>
</titleset>
</titleset>
</titleset>
</titleset>
</titleset>
</titleset>
</titleset>
</titleset>
</titleset>
</titleset>
</titleset>
</titleset>
</titleset>
</title>
</title>
</title>
</title>
</title>
</title>
</title>
</title>
</title>
</title>
</title>
</title>
</title>
</title>
</title>
</title>
</title>
</title>
</title>
</title>
</title>
</title>
</title>
</title>
</title>
</title>
</title>
</title>
</title>
</title>
</title>
</title>
</title>
</title>
</title>
</title>
</title>
</title>
</title>
</title>
</title>
</title>
</title>
</title>
</title>
</title>
```

On crée l'arborescence en tapant

#### dvdauthor -x dvdauthor.xml

Voilà le résultat

DVDAuthor::dvdauthor, version 0.6.10. Build options: gnugetopt magick iconv freetype Send bugs to <dvdauthor-users@lists.sourceforge.net>

INFO: Locale=fr\_FR INFO: Converting filenames to ISO-8859-15 INFO: dvdauthor creating VTS STAT: Picking VTS 01

••••

INFO: Video pts = 0.184 .. 5116.224 INFO: Audio[8] pts = 0.184 .. 5116.096 STAT: VOBU 22910 at 4633MB, 3 PGCS INFO: Generating VTS with the following video attributes: INFO: MPEG version: mpeg2 INFO: TV standard: pal INFO: Aspect ratio: 4:3 INFO: Resolution: 720x576 INFO: Audio ch 0 format: mp2/2ch, 20bps

INFO: Creating audio gap of 40190 pts on end of cell #6 of vob movie2.mpeg INFO: Creating audio gap of 11520 pts on end of cell #6 of vob movie3.mpeg STAT: fixed 22910 VOBUS INFO: dvdauthor creating table of contents INFO: Scanning /maurice/mondvd//VIDEO\_TS/VTS\_01\_0.IFO INFO: Creating menu for TOC

STAT: Processing main6.mpg...

INFO: Video pts = 0.184 .. 0.224 INFO: Audio[8] pts = 0.184 .. 0.208 INFO: Audio[32] pts = 0.184 .. 0.184 STAT: VOBU 1 at 0MB, 1 PGCS INFO: Generating VMGM with the following video attributes: INFO: MPEG version: mpeg2 INFO: TV standard: pal INFO: Aspect ratio: 4:3 INFO: Resolution: 720x576 INFO: Audio ch 0 format: mp2/2ch, 20bps

#### STAT: fixed 1 VOBUS

C'est terminé !

C'est généralement pas bon de rencontrer le warning ci-dessous. Cela signie que le son est mal encodé (128kbit/s au lieu de 224kbit/s par exemple).

STAT: Processing movie1.mpeg...

WARN: Discontinuity in audio channel 8; please remultiplex input. WARN: Previous sector: 0.184 - 0.208

••••

WARN: Discontinuity in audio channel 8; please remultiplex input.
WARN: Previous sector: 5115.712 - 5115.712
WARN: Current sector: 5115.856 - 5115.856
WARN: Discontinuity in audio channel 8; please remultiplex input.
WARN: Previous sector: 5115.856 - 5115.856
WARN: Current sector: 5115.976 - 5115.976
WARN: Discontinuity in audio channel 8; please remultiplex input.
WARN: Discontinuity in audio channel 8; please remultiplex input.
WARN: Current sector: 5115.976 - 5115.976
WARN: Previous sector: 5115.976 - 5115.976
WARN: Previous sector: 5116.096 - 5116.096

Votre DVD sera lisible sur PC mais illisible sur platine laser DVD de salon (gros pixel et pas de son).

# 5.2 DVDAuthoring avec DVDStyler

On lance le soft en tapant **dvdstyler**. Tout d'abord on peut passer par l'étape de configuration par le menu **Configuration->Paramètres...** cela donne :

| Langue:                                                                                                    | Fran                                                                                                   | çais     |                                    | \$                                     |                                                                        |
|----------------------------------------------------------------------------------------------------|----------------------------------------------------------------------------------------------------|----------|------------------------------------|----------------------------------------|------------------------------------------------------------------------|
| Nom du disque par défaut:                                                                                                    | DVD                                                                                                    |          |                                    |                                        |                                                                        |
| Capacité du disque par défaut:                                                                                                    | 4.7 0                                                                                                  | БB       | \$                                 |                                        |                                                                        |
| Format vidéo par défaut:                                                                                                    | PAL                                                                                                    | 720x576  | :                                  | 4:3                                    | \$                                                                     |
| Format audio par défaut:                                                                                                    | AC3                                                                                                    | 48 kHz   | \$                                 | FR                                     | ÷                                                                      |
| Durée du chapitre par défaut:                                                                                                    | 10                                                                                                    | ‡ min    |                                    |                                        |                                                                        |
| Default button:                                                                                                    | Cadr                                                                                                   | e        |                                    | \$                                     |                                                                        |
| Répertoire de départ du navigateur de fichiers                                                                                                    | : Pers                                                                                                 | onnalisé |                                    | \$                                     | /maurice/ess                                                           |
| "Don't show again" flags:                                                                                                    | Res                                                                                                    | et All   |                                    |                                        |                                                                        |
| <u>Annu</u><br>Paramètres                                                                                                    | ler                                                                                                    | Reset    |                                    |                                        |                                                                        |
| Paramètres<br>nterface Bas-niveau                                                                                                    | ler                                                                                                    | Reset    |                                    |                                        | E                                                                      |
| Paramètres       Nombre d'images du menu:                                                                                                    | ler                                                                                                    | Reset    |                                    | _                                      |                                                                        |
| Paramètres<br>nterface Bas-niveau<br>Nombre d'images du menu:<br>Débit vidéo du menu:                                                                                                    | ler                                                                                                    | Reset    |                                    |                                        |                                                                        |
| Paramètres       Annu         Nerface       Bas-niveau         Nombre d'images du menu:       Débit vidéo du menu:         Débit vidéo de la bande-annonce:       Débit vidéo de la bande-annonce:                                                                                                    | ler<br>100<br>6000<br>6000                                                                             | Reset    |                                    |                                        |                                                                        |
| Paramètres<br>Annu<br>Paramètres<br>Interface Bas-niveau<br>Nombre d'images du menu:<br>Débit vidéo du menu:<br>Débit vidéo de la bande-annonce:<br>Thread count:                                                                                                    | ler<br>100<br>6000<br>2                                                                                | Reset    |                                    |                                        |                                                                        |
| Paramètres       Annu         Nerface       Bas-niveau         Nombre d'images du menu:       Débit vidéo du menu:         Débit vidéo du menu:       Débit vidéo de la bande-annonce:         Thread count:       DVD reserved space:                                                                                                    | ler<br>100<br>6000<br>2<br>80000                                                                       | Reset    |                                    |                                        |                                                                        |
| Paramètres         nterface       Bas-niveau         Nombre d'images du menu:       Débit vidéo du menu:         Débit vidéo de la bande-annonce:       Thread count:         DVD reserved space:       Commande de prévisualisation:                                                                                                    | ler<br>100<br>6000<br>2<br>80000<br>xine "dv                                                           | Reset    |                                    |                                        |                                                                        |
| Paramètres         nterface       Bas-niveau         Nombre d'images du menu:       Débit vidéo du menu:         Débit vidéo du menu:       Débit vidéo de la bande-annonce:         Thread count:       DVD reserved space:         Commande de prévisualisation:       Commande de création ISO:                                                                                                    | ler<br>100<br>6000<br>2<br>80000<br>xine "dv<br>mkisofs                                                | Reset    |                                    | -0 "\$                                 | FILE" -dvd-vider                                                       |
| Paramètres         nterface       Bas-niveau         Nombre d'images du menu:         Débit vidéo du menu:         Débit vidéo de la bande-annonce:         Thread count:         DVD reserved space:         Commande de prévisualisation:         Commande de création ISO:         Commande de gravure:                                                                                                    | ler<br>100<br>6000<br>2<br>80000<br>xine "dv<br>mkisofs<br>growisof                                    | Reset    | ID"                                | -o "\$                                 | FILE" -dvd-vide                                                        |
| Paramètres         nterface       Bas-niveau         Nombre d'images du menu:       Débit vidéo du menu:         Débit vidéo de la bande-annonce:       Thread count:         DVD reserved space:       Commande de prévisualisation:         Commande de gravure:       Commande de gravure:         Commande de gravure:       Commande de gravure                                                                | ler<br>100<br>6000<br>2<br>80000<br>xine "dv<br>mkisofs<br>growisof<br>growisof                        | Reset    | ID•••                              | -o "\$<br>▪ -dv<br>t -Z                | FILE" -dvd-vide<br>d-compat -Z \$<br>\$DEV="\$FILE" -                  |
| Paramètres         nterface         Bas-niveau         Nombre d'images du menu:         Débit vidéo du menu:         Débit vidéo de la bande-annonce:         Thread count:         DVD reserved space:         Commande de prévisualisation:         Commande de gravure:         Commande de gravure:         Commande de gravure:         Commande pour la gravure d'une image ISO:         Ajoute commande ECC: | ler<br>100<br>6000<br>2<br>80000<br>xine "dv<br>mkisofs<br>growisof<br>dvdisast                        | Reset    | ID" -<br>L_ID<br>mpa<br>2 -n       | -o "\$<br>* -dv<br>t -Z<br>dvd         | FILE" -dvd-vide<br>d-compat -Z \$I<br>\$DEV="\$FILE"<br>-c -i "\$FILE" |
| Paramètres         nterface         Bas-niveau         Nombre d'images du menu:         Débit vidéo du menu:         Débit vidéo de la bande-annonce:         Thread count:         DVD reserved space:         Commande de prévisualisation:         Commande de gravure:         Commande de gravure:         Commande de gravure:         Commande de formatage:         Débute commande de formatage:           | ler<br>100<br>6000<br>2<br>80000<br>xine "dv<br>mkisofs<br>growisof<br>growisof<br>dvdisast<br>dvd+rw- | Reset    | ID•<br>L_ID<br>mpa<br>2 -n<br>orce | -o "\$<br>* -dv<br>t -Z<br>dvd<br>\$DE | FILE" -dvd-vide<br>d-compat -Z \$<br>\$DEV="\$FILE"<br>-c -i "\$FILE"  |

Cliquez sur le bouton **Butineur du fic** (!?) sur le côté à gauche, déplacez vous dans l'arborescence, double cliquez sur l'image qui servira de fond d'écran (avec une taille supérieure à 720\*576). Voilà le résultat

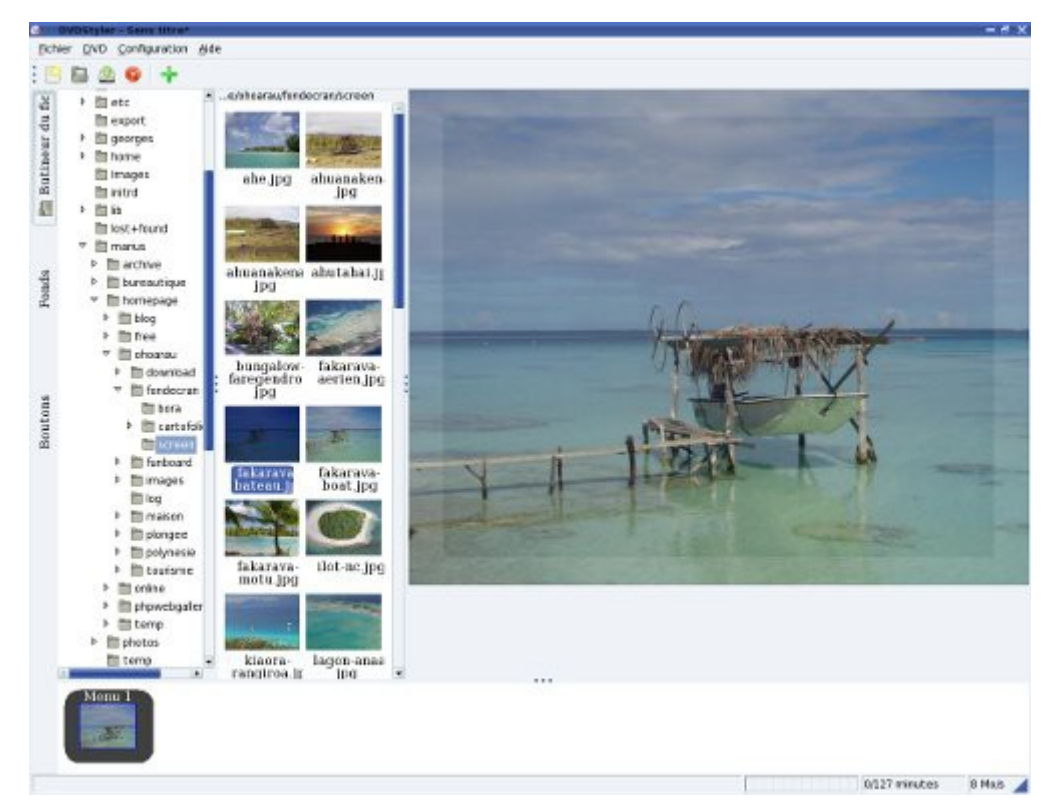

Par drag and drop déplacez dans le bandeau du bas vos vidéos

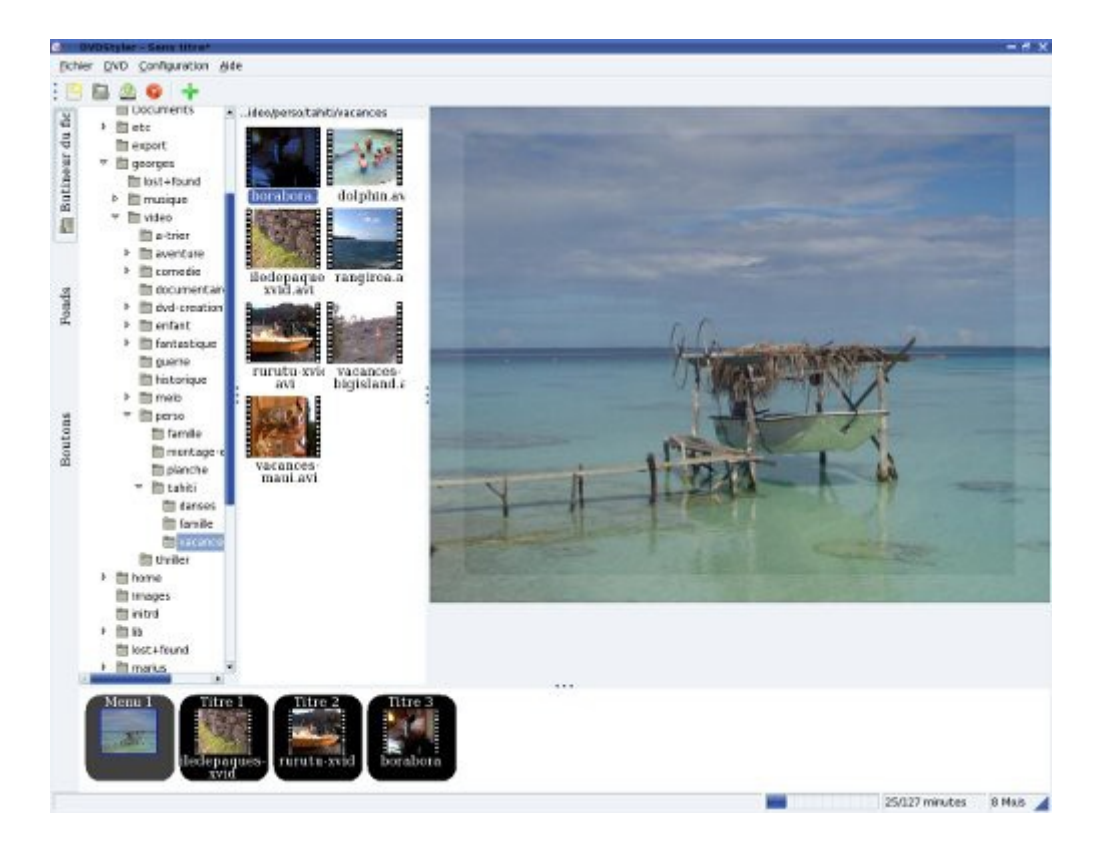

Avec le bouton droit de la souris sur chacune des icones représentant les vidéo, choisissez **Propriétés...** Vous pouvez définir ici l'intervalle entre les chapitres.

A noter que pour chaque vidéo, vous pouvez définir vos propres chapitres, ici vu la longueur totale de la vidéo, j'ai mis un chapitre tous les 3min.

|                                                     |                                               | inte 1                             |                                     |                                      |                   |                        |                |                 |      |     | 1     |
|-----------------------------------------------------|-----------------------------------------------|------------------------------------|-------------------------------------|--------------------------------------|-------------------|------------------------|----------------|-----------------|------|-----|-------|
| Dbjet vidéo<br>C<br>V<br>A                          | )<br>jeorge<br>iurée: (<br>idéo: r<br>udio: r | s/vide<br>)0:11<br>npeg4<br>np3, s | o/perso<br>17<br>I, 720x<br>Itéréo, | o/tahiti/va<br>576 (PAL)<br>44100 Hz | PAL 720<br>AC3 48 | /ilede<br>0x576<br>kHz | epao<br>:<br>: | que:<br> <br>FR | s-xv | /ic | Remov |
|                                                     |                                               |                                    |                                     |                                      |                   |                        |                |                 |      |     |       |
|                                                     |                                               |                                    |                                     |                                      |                   |                        |                |                 |      |     |       |
|                                                     | 🗆 ne j                                        | as mu                              | tipiexer                            | /transcoder                          |                   |                        |                |                 |      |     |       |
| Chapitres:                                          | 🗆 oe j<br>03:00,                              | as mu<br>06:00,0                   | tiplexer<br>9:00                    | /transcoder                          | 5                 |                        |                |                 |      |     |       |
| Chapitres:<br>Pause:                                | 03:00,                                        | as mu<br>06:00,0                   | tiplexer<br>9:00                    | /transcoder                          | 5                 |                        |                |                 |      |     |       |
| Chapitres:<br>Pause:<br>litre                       | 03:00,                                        | as mu<br>06:00,0                   | tiplexer<br>9:00<br>sec             | /transcoder                          |                   |                        |                |                 |      |     |       |
| Chapitres:<br>Pause:<br>litre<br>Gamme:             | 03:00,                                        | as mu<br>06:00,0                   | tiplexer<br>99:00                   | /transcoder                          |                   |                        |                |                 |      |     |       |
| Chapitres:<br>Pause:<br>litre<br>Gamme:<br>Précomma | 03:00,<br>0                                   | as mu<br>06:00,0                   | Tiplexer<br>19:00                   | /transcoder                          |                   |                        |                |                 |      |     |       |

En cliquant sur le bouton Vidéo on obtient la fenêtre suivante

| 🞯 Propriétés                                                    |                                  |
|-----------------------------------------------------------------|----------------------------------|
| Vidéo                                                           |                                  |
| Format:                                                         | auto 🔫                           |
| Résolution:                                                     |                                  |
| Rapport Largeur/Hauteur:                                        | auto 🔻                           |
| Format d'image:                                                 |                                  |
| Plein écran:                                                    | auto 🔻                           |
| Note : ces propriétés sont va<br>pour tous les titres du titres | alables<br>et courant<br>Annuler |

Elle permet de préciser certains points, on peut tout aussi bien laisser auto un peu partout.

Maintenant au niveau des boutons verticaux à gauche de la fenêtre principale cliquez sur **Boutons**, par drag and drop glissez les boutons sur l'image de fond. Avec le bouton droit de la souris vous obtenez les propriétés de chacun des boutons (**Propriétés...**). Au niveau des champs **Focus** vous devez définir la position relative de chacun des boutons par rapport aux autres.

Au niveau de **Action** vous devez liez le bouton à la vidéo (identifiée par titre X), généralement on commence par le chapitre 1, suivant le découpage de votre vidéo, vous indiquez le chapitre qui convient.

| Aller á:                                            | titre 3          | ¢ Chi                                                                                                    | pitre 1 🗧 🗆 Jouer  | tous les titres |
|-----------------------------------------------------|------------------|----------------------------------------------------------------------------------------------------|--------------------|-----------------|
| Personnalisé:                                       |                  |                                                                                                    |                    |                 |
| Audio                                               | L.<br>Jacksplack | subtitle:                                                                                                    | loct-colortad      |                 |
| Addio.                                              |                  | Subtitie.                                                                                                    | more server en (*) |                 |
|                                                     |                  | Focus                                                                                                    | bouton 2: Vac 💲    |                 |
|                                                     |                  | bouton 2: Vac 💲                                                                                                    |                    | bouton 1: Vac 💲 |
|                                                     |                  | (and a second second se | bouton 1: Vac 🚖    |                 |
|                                                     |                  |                                                                                                    |                    |                 |
| Aspect                                              |                  |                                                                                                    |                    |                 |
| Etiquetage: Vac                                     | cances à Bora    | a Bora                                                                                                    |                    | Police          |
|                                                     | Normal D         | rácálactionná Sál                                                                                                    | ectionné           |                 |
| Couleur du texte:                                   |                  |                                                                                                    |                    |                 |
|                                                     |                  |                                                                                                    |                    |                 |
| Couleur du fond:                                    | X 100            | • %                                                                                                    |                    |                 |
| Rx:                                                 | 5 🛟              |                                                                                                    |                    |                 |
| Ry:                                                 | 5 🛟              |                                                                                                    |                    |                 |
| Taille et neci                                      | tion             |                                                                                                    |                    |                 |
| alle er nosi                                        | v: 202           |                                                                                                    |                    |                 |
| 1 308                                               | 9. 202           |                                                                                                    |                    |                 |
| x: 308                                              |                  | 11                                                                                                    |                    |                 |
| <ul> <li>x: 308</li> <li>Hauteur et larg</li> </ul> | jeur par défai   |                                                                                                    |                    |                 |

Pour le bouton Quitter, dans le champ Action, choisissez personnalisé puis mettez exit;

Voilà le résultat au final.

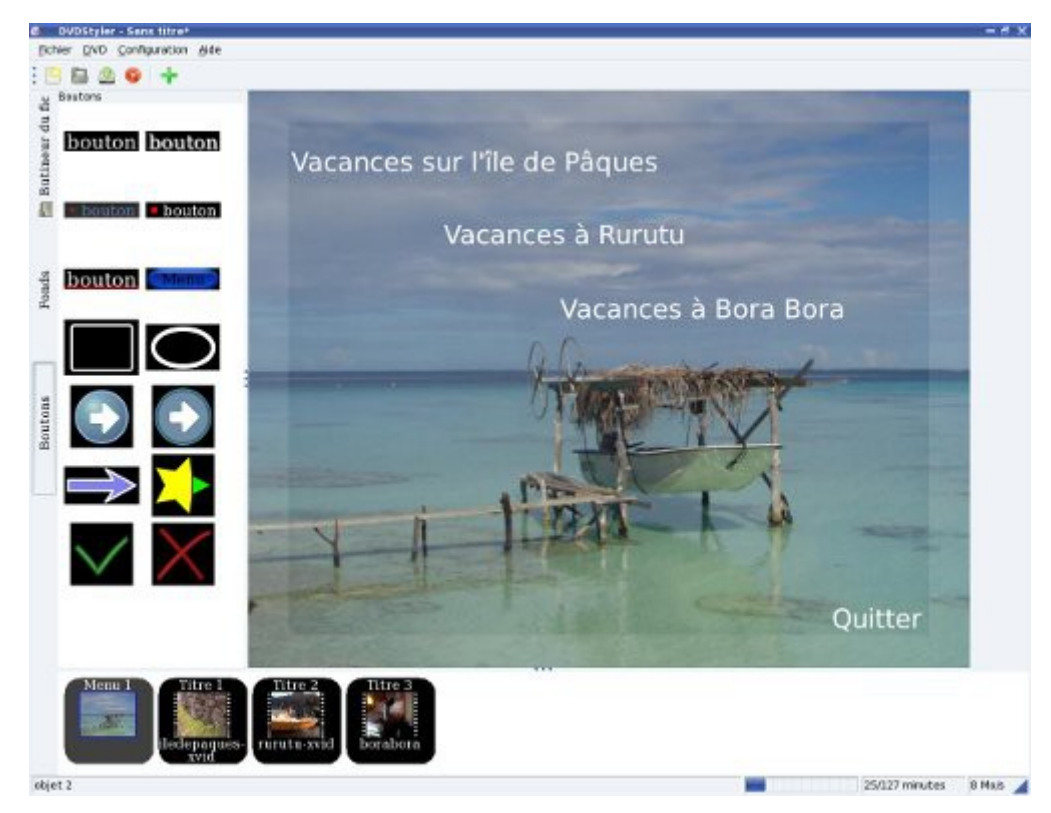

Pour générer la vidéo il suffit de cliquer sur **Fichier-> graver le DVD**, ou la petite icone en forme d'engrenage.

| 9 Graver                         |                                          |    |
|----------------------------------|------------------------------------------|----|
| Répertoire temporaire:           | /tmp                                     | ١. |
| prévisualisation                 | Free: 0.9 GB Required: 3.0 GB            |    |
| Générer seulement                |                                          |    |
| ) Cré <u>a</u> tion de l'image l | so                                       |    |
| Sauver vers: //maurice           | e/video/enfant/dvd9/dvd.iso              |    |
| Free: N/<br>graver               | A Required: 1.6 GB                       |    |
| Périphérique: /dev/dv            | vd Optiarc DVD RW AD-520 🔻 Vitesse: auto | -  |
| ] ajouter des données            | pour la correction des fautes            |    |
|                                  | Démarrer Annuler Reset                   |    |

Xine sera lancé automatiquement pour visualiser votre travail.

Vous pouvez sauvegarder votre projet (compatible dvdauthor) à partir du menu Fichier->Sauver

Pour gérer les sous menus, c'est assez simple, il faut cliquer avec le bouton droit de la souris sur le premier menu identifié par **Menu 1** puis **Ajouter->Menu**, sur le menu marqué **Menu 2** insérez une

image de fond et rajouter les boutons qui vont bien avec les liens vers les vidéos. Sur le menu principal noté Menu 1 on doit créer un bouton qui doit permettre d'accéder au Menu 2 (Propriétés puis Action Lier vers Menu 1, voir copie d'écran ci-dessous), dans le Menu 2 créer maintenant un bouton qui permet de revenir au menu principal Menu 1.

| e rener un                                                                                                    | menu 2                                                         | \$                 | chapitre 1 😂 ( | jouer to | us les titr | es    |
|----------------------------------------------------------------------------------------------------|----------------------------------------------------------------|--------------------|----------------|----------|-------------|-------|
| <ul> <li>Personnalisé:</li> <li>Audio:</li> </ul>                                                                                      | last selecte                                                   | subtitle           | lastselecti    | ad [#]   |             |       |
| Policio.                                                                                                    |                                                                | Justicie           | - The servers  |          |             |       |
|                                                                                                    |                                                                | Focus              | auto           | \$       |             |       |
|                                                                                                    |                                                                | auto               | •              |          | auto        | \$    |
|                                                                                                    |                                                                |                    | auto           | \$       |             |       |
| Aspect                                                                                                    |                                                                |                    |                |          |             |       |
|                                                                                                    |                                                                |                    |                |          |             |       |
| Etiquetage: Me                                                                                                    | nu 2<br>Normal Pr                                              | ésélectionné S     | Sélectionné    |          | Р           | olice |
| Etiquetage: Me<br>Couleur du texte:<br>Couleur du fond:<br>Rx:<br>Ry:                                                                  | Normal Pr                                                      | ésélectionné S     | Sélectionné    |          | P           | olice |
| Etiquetage: Me<br>Couleur du texte:<br>Couleur du fond:<br>Rx:<br>Ry:<br><b>Taille et posi</b> t                                       | Normal Pr                                                      | ésélectionné s     | Sélectionné    |          | P           | olice |
| Etiquetage: Me<br>Couleur du texte:<br>Couleur du fond:<br>Rx:<br>Ry:<br><b>Taille et posit</b><br>x: 88                               | Normal Pr<br>100<br>5 \$<br>5<br>5<br>5<br>5<br>347            | ésélectionné s<br> | Sélectionné    |          | P           | olice |
| Etiquetage: Me<br>Couleur du texte:<br>Couleur du fond:<br>Rx:<br>Ry:<br><b>Taille et posit</b><br>x: 88 <b>•</b><br>• Hauteur et larg | Normal Pr<br>100<br>5<br>5<br>tion<br>y: 347<br>yeur par défau | ésélectionné s     | Sélectionné    |          | P           | olice |

# 6 Graver ses DVD

# 6.1 Tester ses DVD

Vous allez obtenir dans un répertoire d'accueil les répertoires AUDIO\_TS et VIDEO\_TS. En admettant qu'ils soient sous /maurice/mondvd, avec xine pour pouvoir visualiser les DVD il suffit de taper

#### xine dvd:/maurice/mondvd/VIDEO\_TS/

Attention de ne pas oublier le / à la fin. Vous pouvez tester le menu, l'accès à chacune des vidéos et à son chapitrage. Vous disposez également de **ogle**.

Une fois que votre DVD est prêt, vous pouvez passer à la création.

#### 6.2 Créer une image et graver

Pour créer une image, en admettant que AUDIO\_TS et VIDEO\_TS se trouvent sous /maurice/mondvd il suffit de taper

mkisofs -o imagedvd.iso -dvd-video /maurice/mondvd

Voilà ce que ça donne

0.25% done, estimate finish Mon Mar 29 12:16:01 2004 0.49% done, estimate finish Mon Mar 29 12:19:23 2004 0.74% done, estimate finish Mon Mar 29 12:20:31 2004 ...

99.47% done, estimate finish Mon Mar 29 12:22:02 2004 99.71% done, estimate finish Mon Mar 29 12:22:02 2004 99.96% done, estimate finish Mon Mar 29 12:22:02 2004 Total translation table size: 0 Total rockridge attributes bytes: 0 Total directory bytes: 4096 Path table size(bytes): 42 Max brk space used 21064 2030816 extents written (3966 Mb)

Puis pour graver avec **cdrecord** 

#### cdrecord.prodvd -v dev=0,0,0 -useinfo driveropts=burnfree -pad -dao imagedvd.iso

Vous pouvez aussi bien graver avec xcdroast et choisir l'image précédemment créée.

A noter **K3B** grave très bien les DVD également de manière beaucoup plus simple que **cdrecord** (en tout cas c'est nettement plus convivial).

29